# **Table of Contents**

| 1  | GENERAL                             | 2   |
|----|-------------------------------------|-----|
| 2  | STEERING                            | 5   |
| 3  | MATERIAL HANDLING SYSTEM            | 17  |
| 4  | OIL PUMP                            | 22  |
| 5  | OIL CONTROL VALVE                   | 25  |
| 6  | SAS/OPS                             | 52  |
| 7  | DISPLAY                             | 55  |
| 8  | TROUBLESHOOTING                     | 152 |
| 9  | WIRING DIAGRAM                      | 203 |
| 10 | SST LIST AND SERVICE STANDARDS LIST | 217 |

# **1 GENERAL**

# **1.1 VEHICLE MODEL**

# Pneumatic Tire Models (Pn)

| Classification |       | Lood Consoitu                                                                                                    | Vahiala Madal | Transmis- | Engine |          |  |
|----------------|-------|----------------------------------------------------------------------------------------------------|---------------|-----------|--------|----------|--|
| Series         | Model |                                                                                                    | venicie wodei | sion Type | Engine |          |  |
|                |       |                                                                                                    | 9501115       | TIC       | 4YE    | Casalina |  |
|                | Dn15  | 3000 lbc                                                                                                    | 0FG015        | 1/0       | (4YM)  | Gasoline |  |
|                |       | 3000 lbs                                                                                                    | 8FDU15        | T/C       | 1ZS    | Diesel   |  |
| Pn1 ton series |       |                                                                                                    | 62-8FDU15     | T/C       | 1DZ-II | Diesei   |  |
| Pn1 ton serie  |       |                                                                                                    | 8ECU18        | TIC       | 4YE    | Gasoline |  |
|                | Dn19  | $ \begin{array}{c c c c c c c } \hline     Load Capacity Vehicle     A      Control      Control   $ | 0FG010        | 1/0       | (4YM)  | Gasoline |  |
|                |       |                                                                                                    | 8FDU18        | T/C       | 1ZS    | Diesel   |  |
|                |       |                                                                                                    | 62-8FDU18     | T/C       | 1DZ-II | Diesei   |  |
|                |       |                                                                                                    | 8EGU20        | TIC       | 4YE    | Casolino |  |
|                | Pn20  | 4000 lbs                                                                                                    | 01 0020       | 1/0       | (4YM)  | Gasoline |  |
|                | 6     | 5000 lbs                                                                                                    | 8FDU20        | T/C       | 1ZS    | Diagol   |  |
| Dn2 ton series |       |                                                                                                    | 62-8FDU20     | T/C       | 1DZ-II | Diesei   |  |
|                |       |                                                                                                    | 8FGU25        | TIC       | 4YE    | Gasoline |  |
|                | Dn25  |                                                                                                    |               | 1/0       | (4YM)  |          |  |
|                | FII25 | 5000 lbs                                                                                                    | 8FDU25        | T/C       | 1ZS    | Diagol   |  |
|                |       |                                                                                                    | 62-8FDU25     | T/C       | 1DZ-II | Diesei   |  |
|                |       |                                                                                                    | 850130        | TIC       | 4YE    | Casolino |  |
|                | Pn30  | 6000 lbs                                                                                                    | 0FG030        | 1/0       | (4YM)  | Gasoline |  |
| Dn2 ton corios | FIISU | 0000 lbs                                                                                                    | 8FDU30        | T/C       | 1ZS    | Diagol   |  |
|                |       |                                                                                                    | 62-8FDU30     | T/C       | 1DZ-II | Diesei   |  |
|                | Pn32  | 6500 lbs                                                                                                    | *8FGU32       | T/C       | 4YE    | Gasoline |  |
|                | P1132 | 2010000                                                                                                    | *8FDU32       | T/C       | 1ZS    | Diesel   |  |

# Cushion Tire Models (Cu)

| Classification |      | Lood Consoity | Vahiala Madal | Transmission | Engino |          |  |
|----------------|------|---------------|---------------|--------------|--------|----------|--|
| Series Model   |      | Load Capacity |               | Туре         | Engine |          |  |
| Cu2 top poriog | Cu20 | 4000 lbs      | 8FGCU20       | T/C          | 4YE    | Gasoline |  |
| Cuz ton series | Cu25 | 5000 lbs      | 8FGCU25       | T/C          | 4YE    | Gasoline |  |
| Cu2 top poriog | Cu30 | 6000 lbs      | 8FGCU30       | T/C          | 4YE    | Gasoline |  |
| Cu3 Ion Series | Cu32 | 6500 lbs      | *8FGCU32      | T/C          | 4YE    | Gasoline |  |

\*: For USA, CANADA, MEXICO and HAWAII Only

4YM: Option for South America

1DZ-II: Standard for South America

T/C: Model with torque converter

# **2.2 SPECIFICATIONS**

| Item                                       | All models              |
|--------------------------------------------|-------------------------|
| Steering wheel diameter mm (in)            | 300 (11.81)             |
| Steering wheel play (at idling)<br>mm (in) | 20 to 50 (0.79 to 1.97) |
| Power steering type                        | Hydrostatic steering    |

# Hydrostatic steering valve (L/synchronized steering)

|                                        | Pn1 ton<br>series | Pn2 ton series    | Pn3 ton<br>series | Cu2 ton series    | Cu3 ton<br>series | Pn1 ton<br>series | Pn2 ton series    | Pn3 ton<br>series |
|----------------------------------------|-------------------|-------------------|-------------------|-------------------|-------------------|-------------------|-------------------|-------------------|
|                                        | 1ZS, 4YE          | 1ZS, 4YE          | 1ZS, 4YE          | 4YE               | 4YE               | 4YM               | 4YM               | 4YM               |
| Manufacturer                           | IHC               | IHC               | IHC               | IHC               | IHC               | Sauer<br>Danfoss  | Sauer<br>Danfoss  | Sauer<br>Danfoss  |
| Delivery                               | 96                | 105               | 115               | 100               | 100               | 100               | 100               | 115               |
| cm <sup>3</sup> (in <sup>3</sup> )/rev | (5.86)            | (6.41)            | (7.02)            | (6.10)            | (6.10)            | (6.10)            | (6.10)            | (7.02)            |
| Rated flow rate                        | -                 | -                 | -                 | -                 | -                 | 13.6              | 13.6              | 15.8              |
| L (US gal)/min                         |                   |                   |                   |                   |                   | (3.59)            | (3.59)            | (4.17)            |
|                                        | 7.2 to 7.7        | 7.8 to 8.3        | 7.8 to 8.3        | 6.4 to 6.9        | 8.2 to 8.7        | 6.4 to 6.9        | 8.2 to 8.7        | 8.2 to 8.7        |
| Relief set pressure                    | (73.4 to<br>78.5) | (79.5 to<br>84.6) | (79.5 to<br>84.6) | (65.3 to<br>70.4) | (83.6 to<br>88.7) | (65.3 to<br>70.4) | (83.6 to<br>88.7) | (83.6 to<br>88.7) |
| ivir a (kgi/chi ) [psi]                | [1044 to<br>1117] | [1131 to<br>1204] | [1131 to<br>1204] | [928 to<br>1001]  | [1189 to<br>1262] | [928 to<br>1001]  | [1189 to<br>1262] | [1189 to<br>1262] |

# Hydrostatic steering valve (W/synchronized steering)

|                                                    | Pn1 tor              | n series             |                      | Pn2 tor              | n series             |                      | Pn3 toı              | n series             |                      | Cu2<br>ton<br>series | Cu3<br>ton<br>series |
|----------------------------------------------------|----------------------|----------------------|----------------------|----------------------|----------------------|----------------------|----------------------|----------------------|----------------------|----------------------|----------------------|
|                                                    | 4YM                  | 1ZS,<br>4YE          | 1DZ-II               | 4YM                  | 1ZS,<br>4YE          | 1DZ-II               | 4YM                  | 1ZS,<br>4YE          | 1DZ-II               | 4YE                  | 4YE                  |
| Manufacturer                                       |                      |                      |                      |                      |                      | IHC                  |                      |                      |                      |                      |                      |
| Delivery<br>cm <sup>3</sup> (in <sup>3</sup> )/rev | 96<br>(5.86)         | 96<br>(5.86)         | 96<br>(5.86)         | 105<br>(6.41)        | 105<br>(6.41)        | 105<br>(6.41)        | 115<br>(7.02)        | 115<br>(7.02)        | 115<br>(7.02)        | 96<br>(5.86)         | 105<br>(6.41)        |
| Rated flow rate<br>L (US gal)/min                  | 13.6<br>(3.59)       | -                    | 13.6<br>(3.59)       | 13.6<br>(3.59)       | -                    | 13.6<br>(3.59)       | 15.8<br>(4.17)       | -                    | 15.8<br>(4.17)       | -                    | -                    |
|                                                    | 7.5 to<br>8.0        | 7.2 to<br>7.7        | 7.5 to<br>8.0        | 8.1 to<br>8.6        | 7.8 to<br>8.3        | 8.1 to<br>8.6        | 8.1 to<br>8.6        | 7.8 to<br>8.3        | 8.1 to<br>8.6        | 7.5 to<br>8.0        | 8.1 to<br>8.6        |
| Relief set pressure<br>MPa (kgf/cm²) [psi]         | (76.5<br>to<br>81.6) | (73.4<br>to<br>78.5) | (76.5<br>to<br>81.6) | (82.6<br>to<br>87.7) | (79.5<br>to<br>84.6) | (82.6<br>to<br>87.7) | (82.6<br>to<br>87.7) | (79.5<br>to<br>84.6) | (82.6<br>to<br>87.7) | (76.5<br>to<br>81.6) | (82.6<br>to<br>87.7) |
|                                                    | [1088<br>to<br>1160] | [1044<br>to<br>1117] | [1088<br>to<br>1160] | [1175<br>to<br>1247] | [1131<br>to<br>1204] | [1175<br>to<br>1247] | [1175<br>to<br>1247] | [1131<br>to<br>1204] | [1175<br>to<br>1247] | [1088<br>to<br>1160] | [1175<br>to<br>1247] |

#### With oil cooler

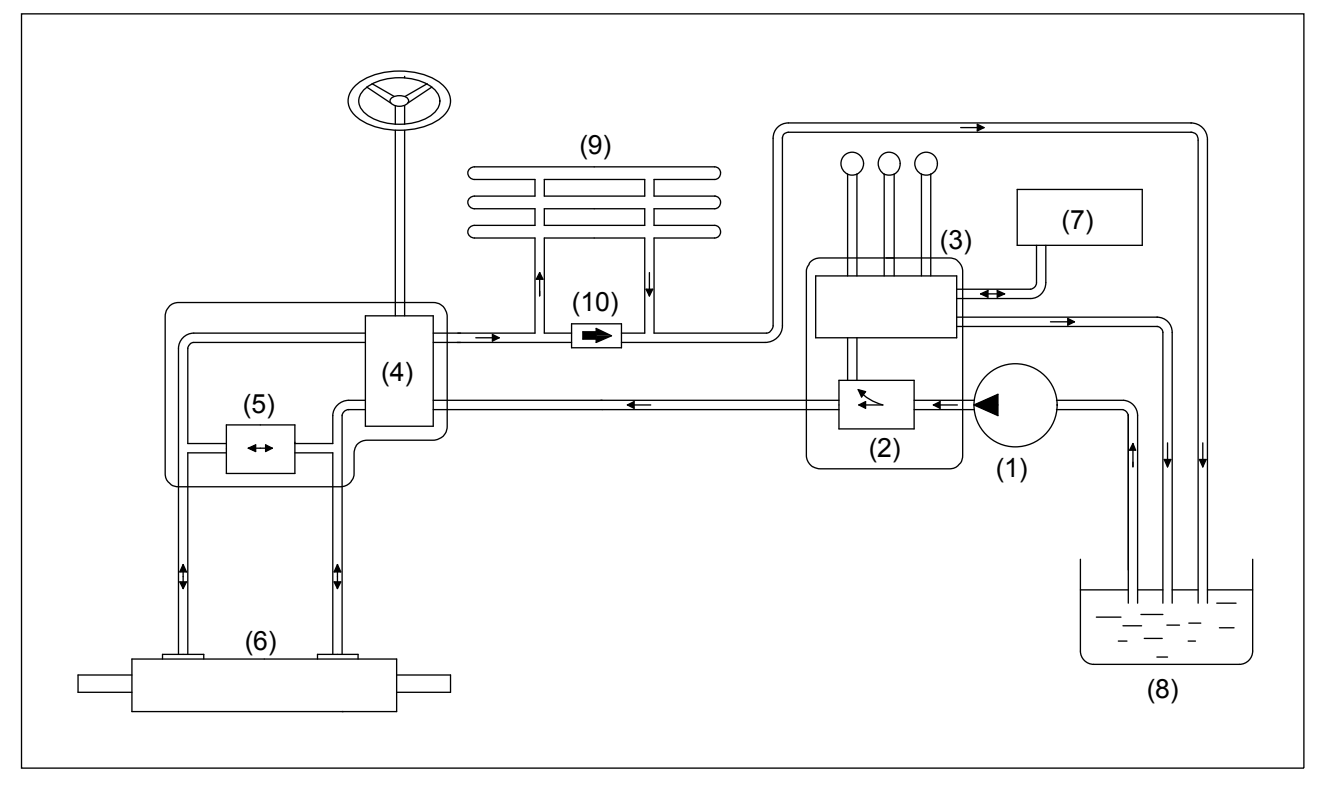

- (1) Oil pump
- (2) Flow divider
- (3) Oil control valve
- (4) Steering valve
- (5) Solenoid valve (OPT)
- (6) Power steering cylinder
- (7) Lift, tilt and ATT cylinder
- (8) Oil tank
- (9) Oil cooler
- (10) Relief valve

5

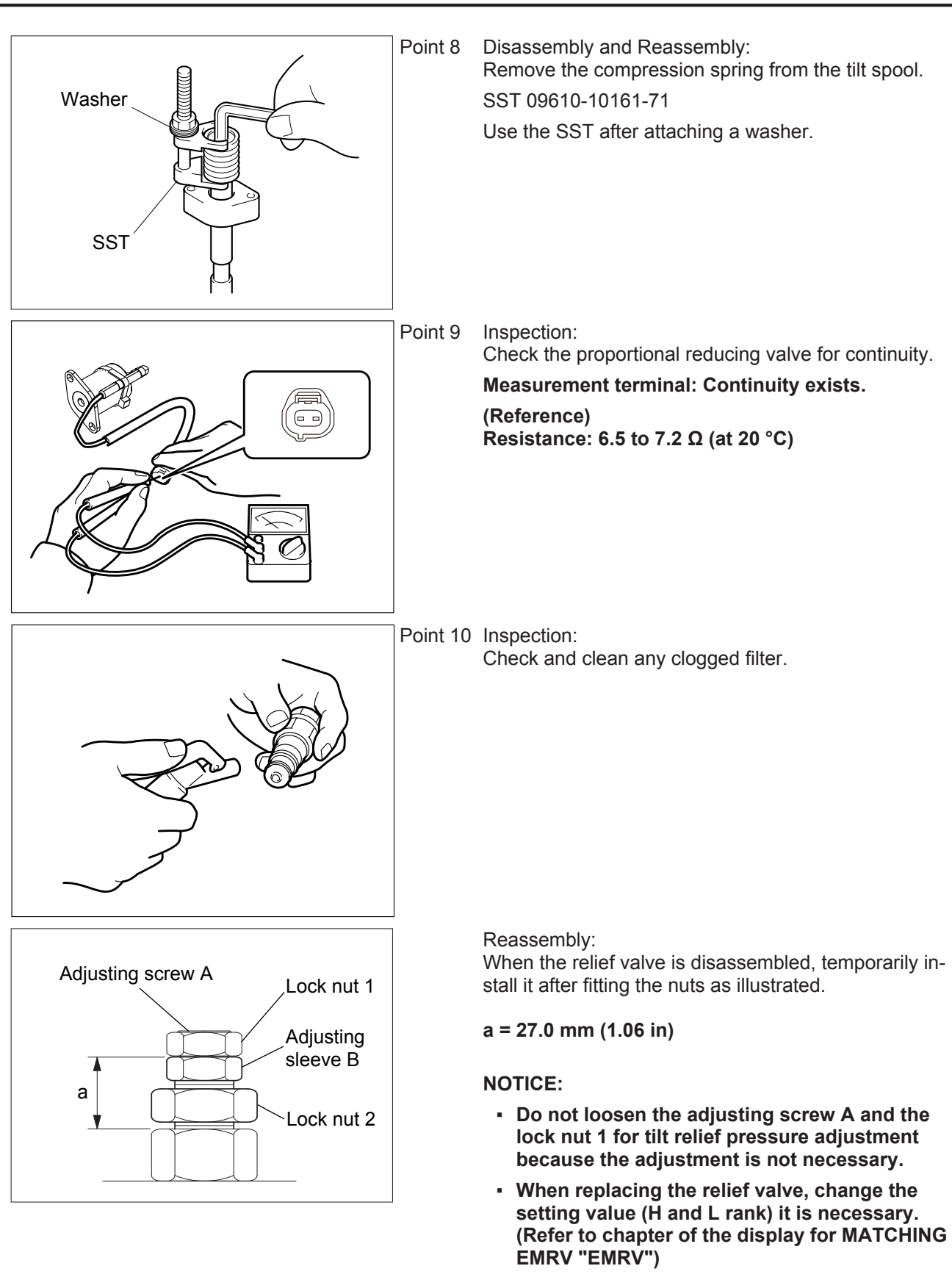

# 5.2.4 DISASSEMBLY, INSPECTION AND REASSEMBLY(1ZS and 4YE engine)

# NOTICE

- Work in a clean location.
- Since individual parts are finished with high precision, carefully operate so as not to damage them.

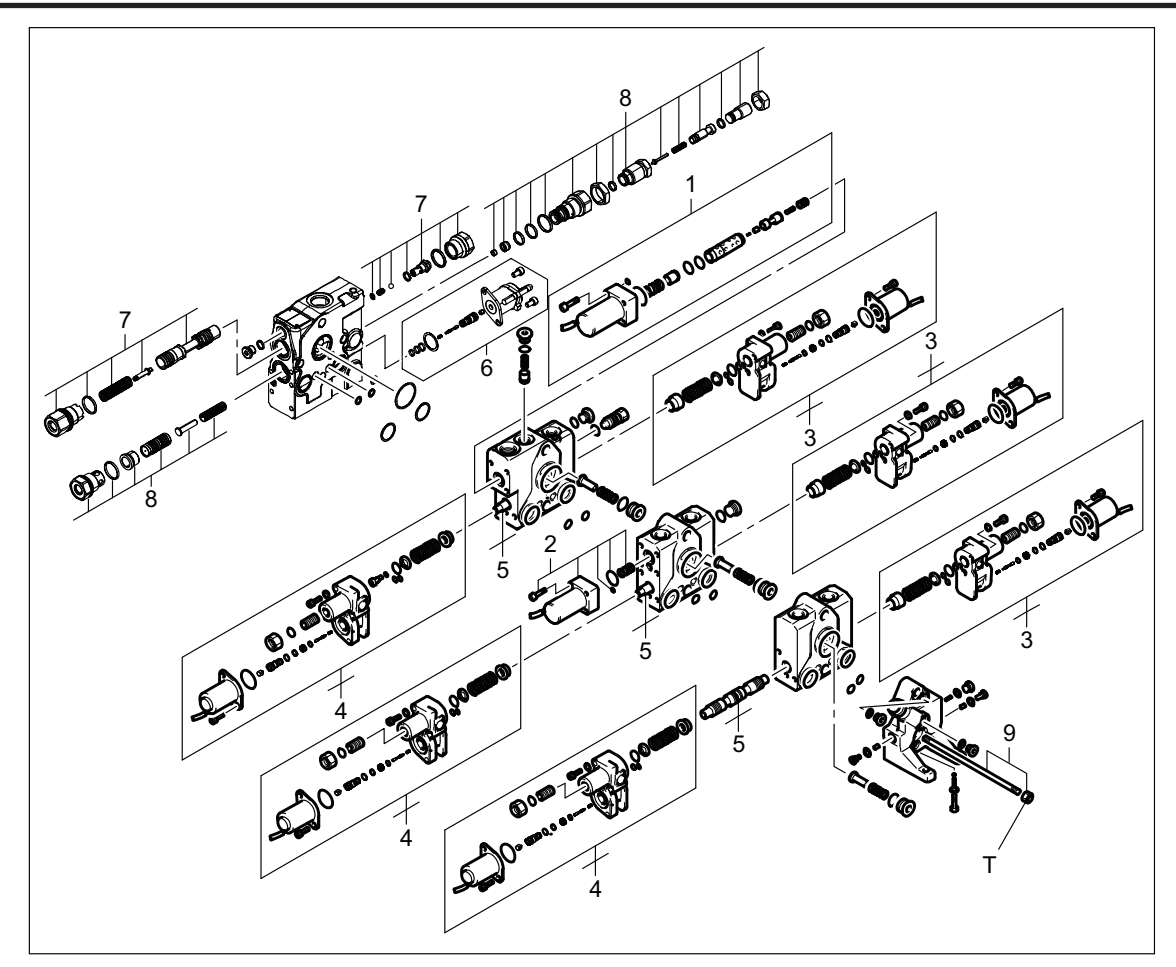

T=39.2 N m (400 kgf-cm) [28.94 ft-lbf]

#### **Disassembly Procedure**

- Step 1. Remove the lift lock SOL and flow regulator valve. [Point 2]
- Step 2. Remove the tilt control SOL. [Point 3]
- Step 3. Remove the proportional solenoid (a). [Point 4]
- Step 4. Remove the proportional solenoid (b). [Point 5]
- Step 5. Remove the lift spool, tilt spool and attachment spool.
- Step 6. Remove the electromagnetic relief valve. [Point 6]
- Step 7. Remove the priority valve.
- Step 8. Remove the relief valve. [Point 7]
- Step 9. Remove the rod bolt, and then remove the housing.

#### **Reassembly Procedure**

The reassembly procedure is the reverse of the disassembly procedure.

# 7.1.2 FUNCTION LIST

## **Multi-function Display DX Function List**

- $\circ$  : Operator available
- A : Operator available when menu lock setting is "NO" , Administrator available (protected by the administrator password)
- B: Administrator only (protected by the administrator password)

| Functions      |                                                   | Novelty                                                                                                    | -                                                                  | Auto speed<br>control<br>(OPT) |
|----------------|---------------------------------------------------|----------------------------------------------------------------------------------------------------|--------------------------------------------------------------------|--------------------------------|
|                | Digital speedometer                               | -                                                                                                    | 0                                                                  | 0                              |
|                | Torque converter oil temperature indicator        | -                                                                                                    | 0                                                                  | 0                              |
|                | Low speed setting indicator                       | -                                                                                                    | 0                                                                  | 0                              |
| Status display | Auto speed control indicator                      | -                                                                                                    | -                                                                  | 0                              |
|                | Eco-mode indicator                                | NEW                                                                                                    | 0                                                                  | 0                              |
|                | Planned maintenance hour warning indicator        | -                                                                                                    | 0                                                                  | 0                              |
|                | Menu lock indicator                               | Novelty         -           -         0           -         0           -         0           -         0           -         0           -         0           -         0           -         0           NEW         0           -         0           -         0           -         0           -         0           -         0           -         0           -         0           -         0           -         0           -         0           -         0           -         0           -         0           -         0           -         0           -         0           -         0           -         0           -         0           -         0           -         0           -         A           -         A           -         B           NEW         B           NEW         < | 0                                                                  |                                |
|                | Odometer                                          | -                                                                                                    | 0                                                                  | 0                              |
| Meter          | Trip meter                                        | -                                                                                                    | 0                                                                  | 0                              |
|                | Planned maintenance hour meter                    | -                                                                                                    | -<br>0<br>0<br>0<br>0<br>0<br>0<br>0<br>0<br>0<br>0<br>0<br>0<br>0 | 0                              |
|                | Parking brake ON warning                          | - 0<br>- 0                                                                                                    | 0                                                                  |                                |
| Warning        | Parking brake OFF warning                         | -                                                                                                    | 0                                                                  | 0                              |
| function       | Torque converter oil temperature overheat warning | -                                                                                                    | 0                                                                  | 0                              |
| Tunction       | Over speed alarm                                  | -                                                                                                    | 0                                                                  | 0                              |
|                | Diagnostic code display                           | -                                                                                                    | 0                                                                  | 0                              |
|                | Low speed setting                                 | -                                                                                                    | А                                                                  | A                              |
|                | Travel speed limiter level setting                | -                                                                                                    | В                                                                  | В                              |
| Sotting        | Over speed alarm setting                          | -                                                                                                    | А                                                                  | A                              |
| Setting        | Planned maintenance hour setting                  | -                                                                                                    | В                                                                  | В                              |
| Tunction       | Engine auto stop time setting                     | NEW                                                                                                    | В                                                                  | В                              |
|                | Second password registration for administrator    | NEW                                                                                                    | В                                                                  | В                              |
|                | Menu lock setting                                 | -                                                                                                    | В                                                                  | В                              |

# 7.1.6.3 Setting menu for administrator

Use switch (1) to select the desired item and press switch (4); each setting screen will appear. Select [END] on the menu and press switch (4); the status screen returns.

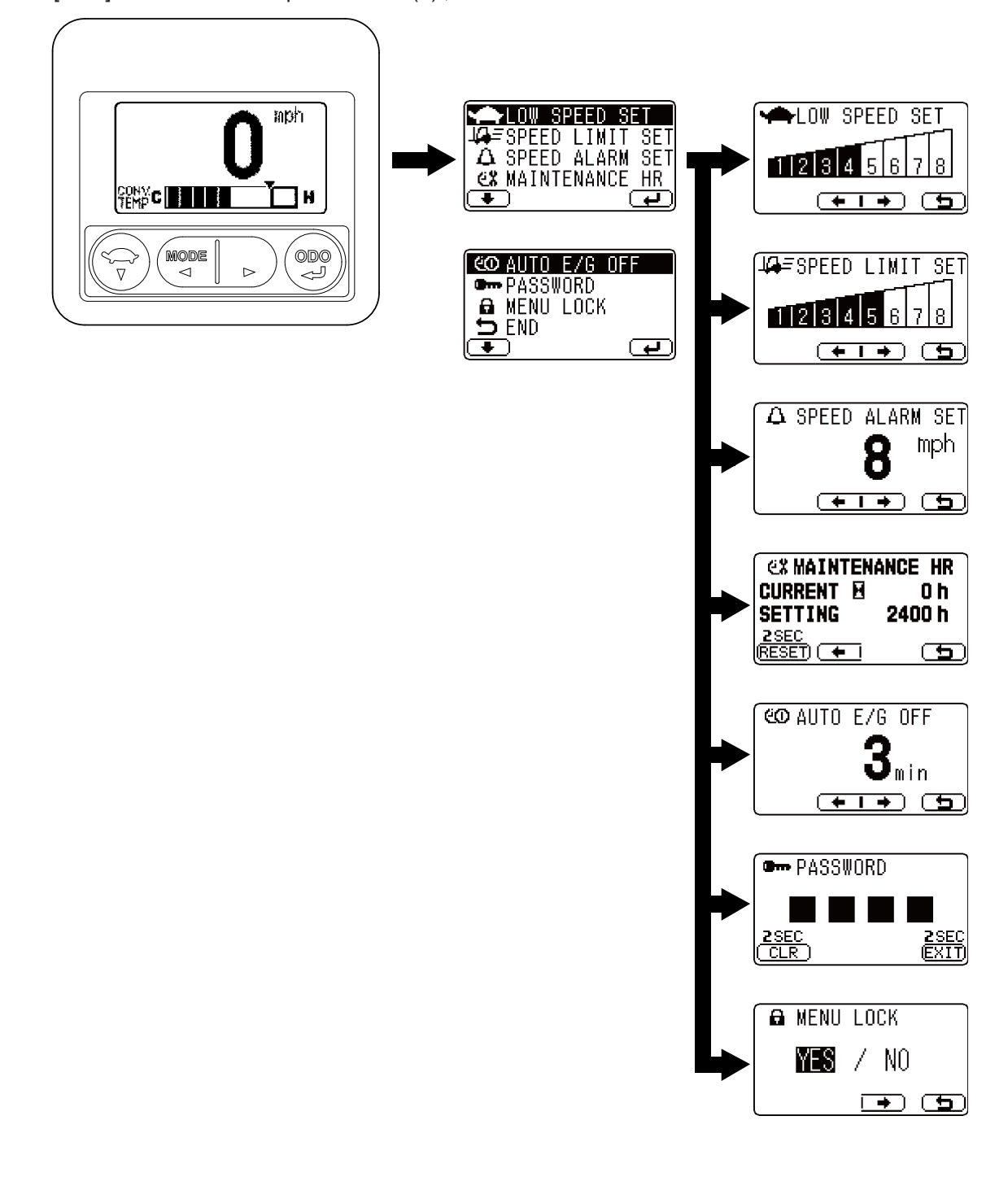

# 7.2.2.2 SERVICE FUNCTION "MASK MENU" Screen

# NOTICE

During all the test screen display, the vehicle can be operated normally.

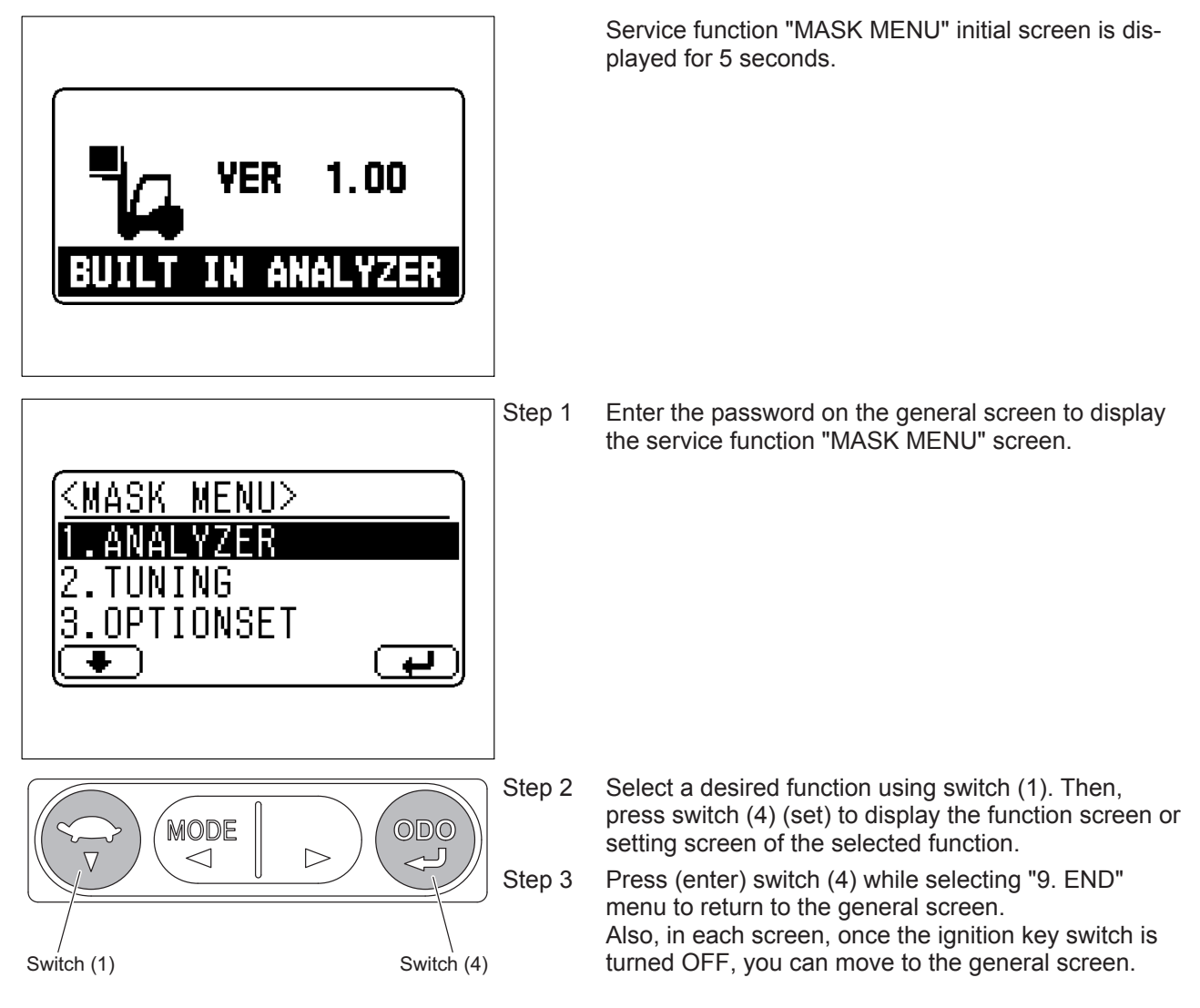

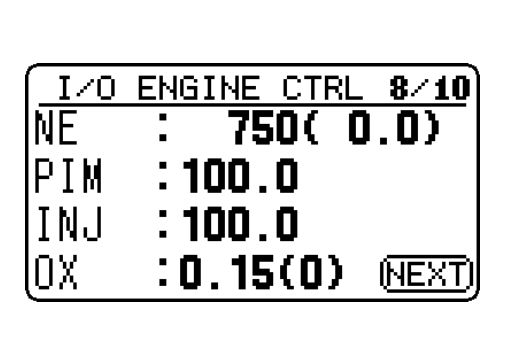

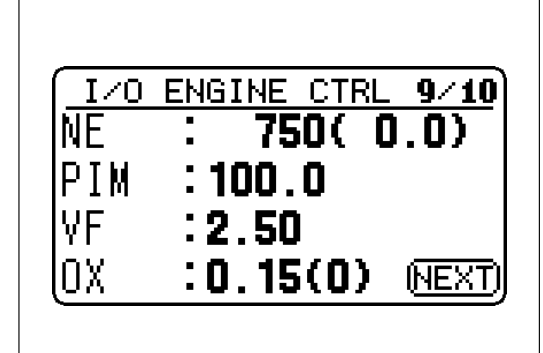

| I/O ENGINE CTRL 10/10              |
|------------------------------------|
| NE : 750(0.0)                      |
| PIM :100.0                         |
| IN,  <b>: 100.0</b> / <b>100.0</b> |
| FCM : 0 (5)                        |
|                                    |
|                                    |

#### • "I/O ENGINE CTRL 8/10"

#### NE: Engine speed (refer to "I/O ENGINE CTRL 6/10")

**PIM:** Intake pipe negative pressure sensor voltage, Intake manifold pressure (refer to "I/O ENGINE CTRL 3/10")

**INJ:** Injector correction value (gasoline) Displays correction value of the fuel injection amount.

**OX:**  $O_2$  sensor voltage ( $O_2$  sensor monitor) Displays voltage of  $O_2$  sensor ( $O_2$  sensor monitor).

#### O<sub>2</sub>sensor voltage standard: 0 to 1.0 V

O<sub>2</sub> sensor monitor

1: rich

0: lean

Switch (4): To "I/O ENGINE CTRL 9/10" screen

#### "I/O ENGINE CTRL 9/10"

NE: Engine speed (refer to "I/O ENGINE CTRL 6/10")

**PIM:** Intake pipe negative pressure sensor voltage, Intake manifold pressure (refer to "I/O ENGINE CTRL 3/10")

**VF:** VF voltage (LPG/CNG) Displays the voltage (V) output from VF terminal.

#### Standard: 2.0 to 3.0 V

**OX:**  $O_2$  sensor voltage ( $O_2$  sensor monitor) (refer to "I/O ENGINE CTRL 8/10")

Switch (4): To "I/O ENGINE CTRL 10/10" screen

#### • "I/O ENGINE CTRL 10/10"

NE: Engine speed (refer to "I/O ENGINE CTRL 6/10")

**PIM:** Intake pipe negative pressure sensor voltage, Intake manifold pressure (refer to "I/O ENGINE CTRL 3/10")

**LINJ:** Injector correction value (LPG/CNG) Displays correction value of the fuel injection amount.

**FCM:** Fuel control module correction value (LPG/CNG) Displays correction value of the air-fuel ratio motor opening angle.

Switch (4): To "ANALYZER MENU" screen

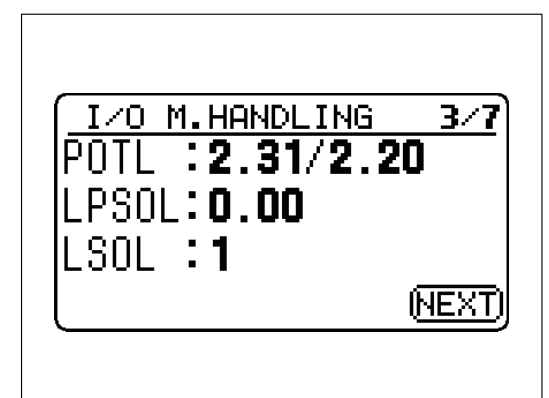

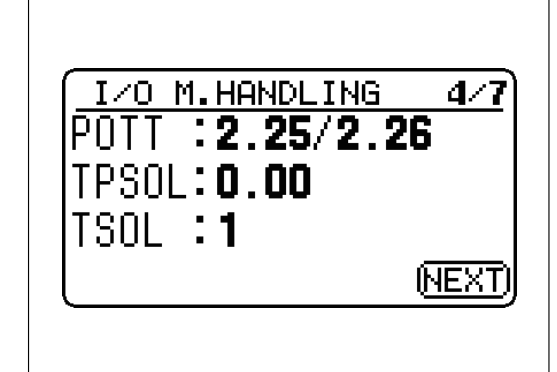

#### "I/O M.HANDLING 3/7"

**POTL:** Lift lever angle sensor (1) voltage (V)/lift lever angle sensor (2) voltage (V) Displays input voltage from the lift lever angle sensor (1)/lift

lever angle sensor (2) to the controller.

STD lever vehicle: POTL: - = Always

Mini lever/Joystick vehicle:

Standard:

Lift lever: Rasing Lift lever angle sensor (1) voltage: 1.8 to 4.1 V Lift lever angle sensor (2) voltage: 0.3 to 2.9 V Lift lever: Lowering Lift lever angle sensor (1) voltage: 0.4 to 2.8 V Lift lever angle sensor (2) voltage: 1.6 to 4.3 V

**LPSOL:** Lift proportional valve solenoid current (A) Displays output current from the controller to the lift proportional valve solenoid.

STD lever vehicle: LPSOL: - = Always

Mini lever/Joystick vehicle: Standard when lever is operated: 0.3 to 0.85 A

**LSOL:** Lift lowering lock solenoid Refer to "I/O M.HANDLING 1/7"

Switch (4): To "I/O M.HANDLING 4/7" screen

#### - "I/O M.HANDLING 4/7"

**POTT:** Tilt lever angle sensor (1) voltage (V)/tilt lever angle sensor (2) voltage (V)

Displays input voltage from the tilt lever angle sensor (1)/tilt lever angle sensor (2) to the controller.

STD lever vehicle: POTT: - = Always

Mini lever/Joystick vehicle:

#### Standard:

Tilt lever: Forward tilt

Tilt lever angle sensor (1) voltage: 1.8 to 4.1 V Tilt lever angle sensor (2) voltage: 0.3 to 2.9 V Tilt lever: Backward tilt Tilt lever angle sensor (1) voltage: 0.4 to 2.8 V Tilt lever angle sensor (2) voltage: 1.6 to 4.3 V

**TPSOL:** Tilt proportional valve solenoid current (A) Displays output current from the controller to the tilt proportional valve solenoid.

STD lever vehicle: TPSOL: - = Always

Mini lever/Joystick vehicle: Standard when lever is operated: 0.3 to 0.85 A

TSOL: Tilt solenoid Refer to "I/O M.HANDLING 1/7"

Switch (4): To "I/O M.HANDLING 5/7" screen

# 7.2.3.7 Program Version "VERSION"

Displays program version of each controller.

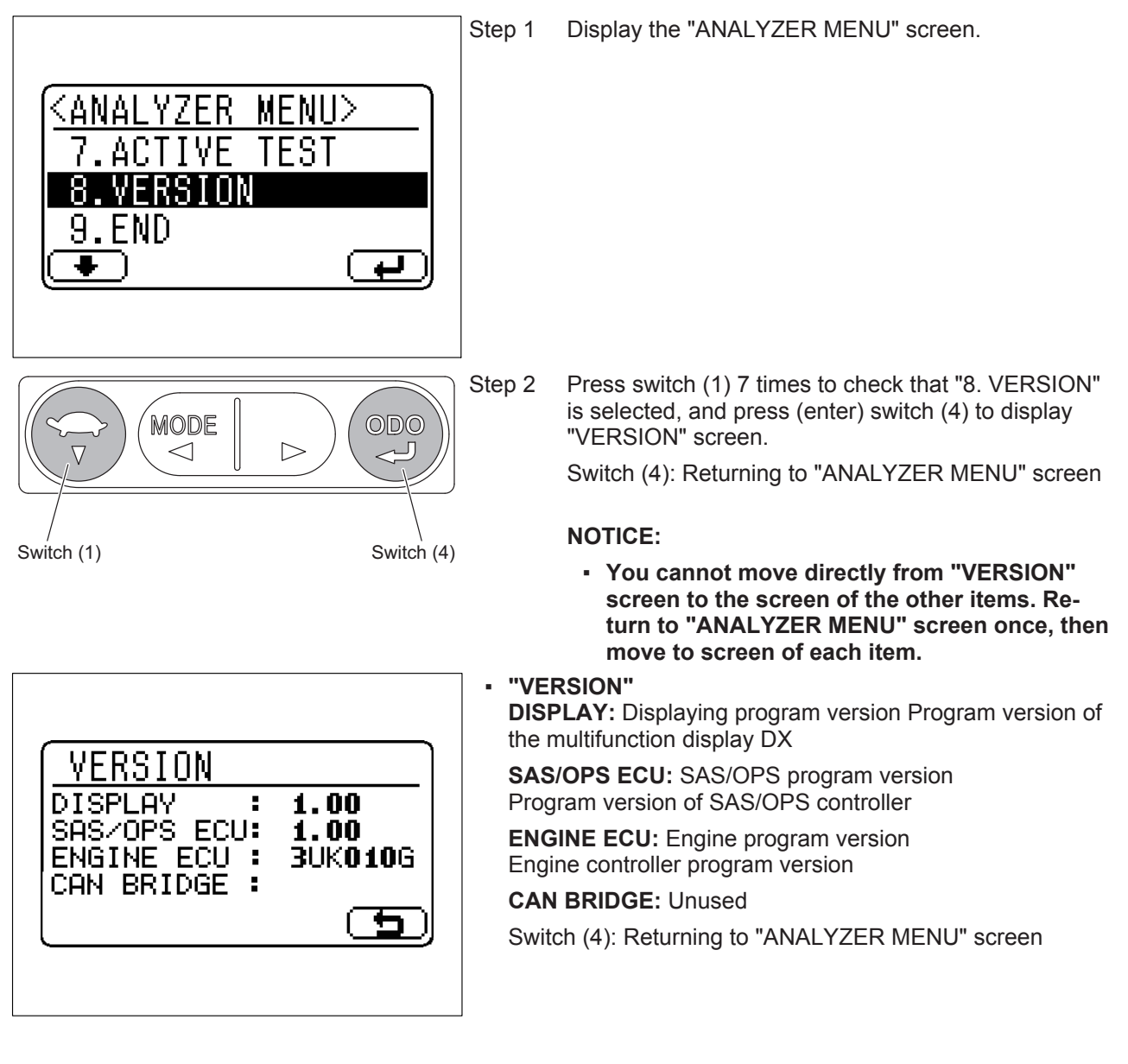

# 7.2.4.9 TUNING ATT3 LEVER "ATT3 PUSH/ATT3 PULL"

Sets tuning levels for attachment (3) lever of mini lever and joy stick vehicles.

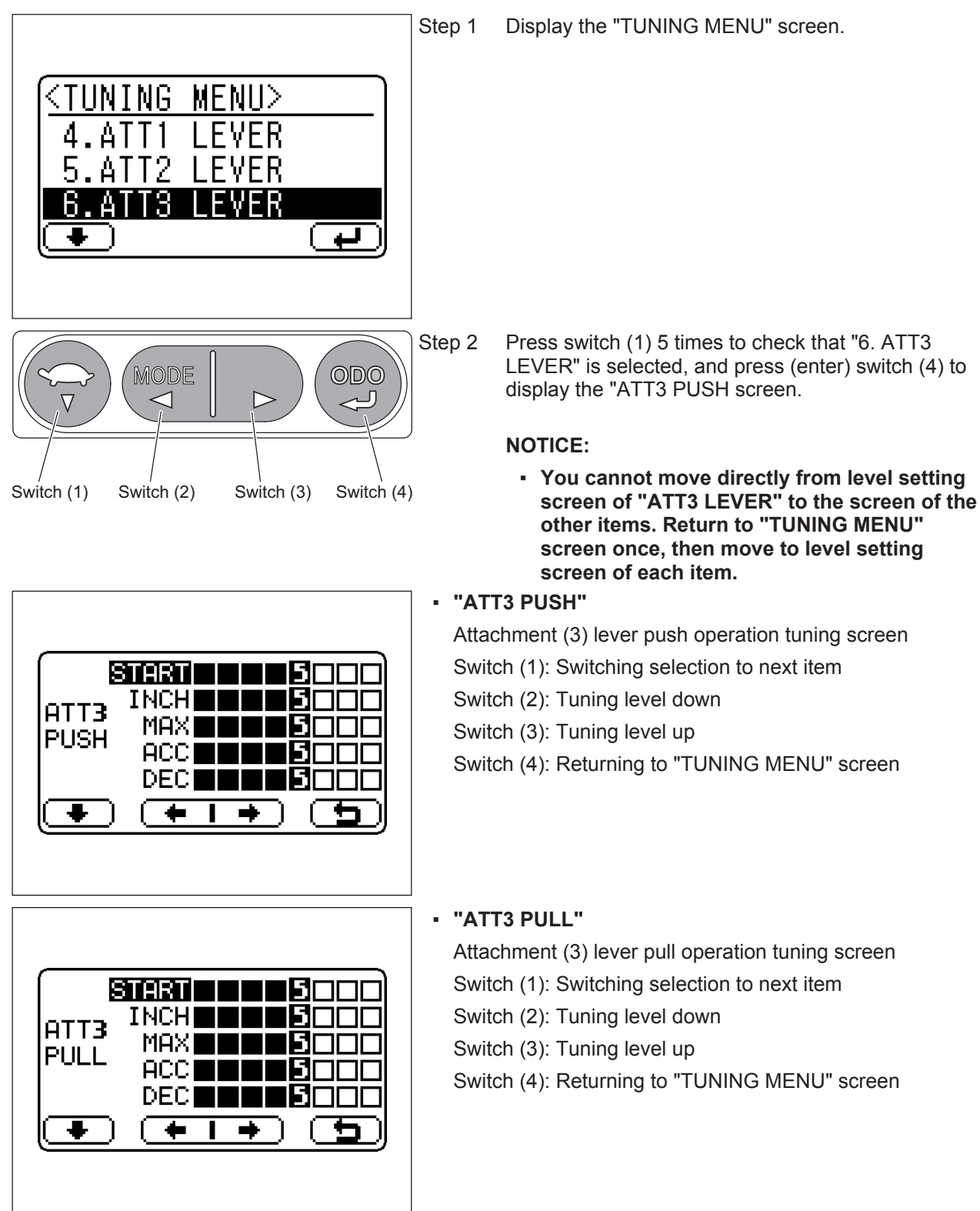

# 7.2.7.7 METER START "METER START"

#### GENERAL

Starts counting the odometer, trip meter and maintenance hour meter.

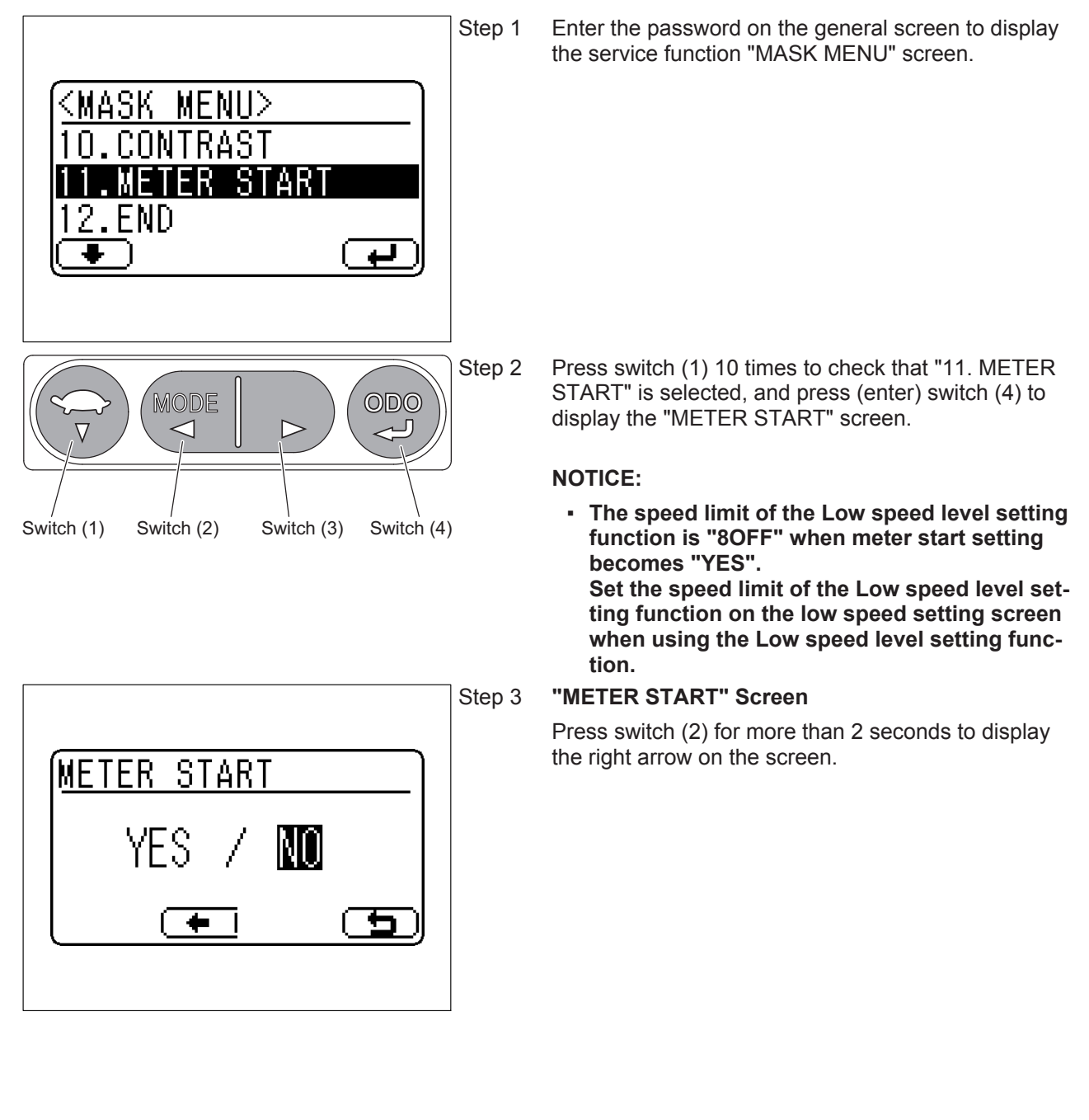

| Control type | Phenomenon on vehicle                                                                                                    | Malfunction area and mode                                                        | Checking method                                                                                                    | Corrective action                                           |                                                             |                                                             |                                                             |                                                             |                                                             |                                                             |                                                             |                                                             |                                                 |                                           |  |  |
|--------------|----------------------------------------------------------------------------------------------------|----------------------------------------------------------------------------------|----------------------------------------------------------------------------------------------------|-------------------------------------------------------------|-------------------------------------------------------------|-------------------------------------------------------------|-------------------------------------------------------------|-------------------------------------------------------------|-------------------------------------------------------------|-------------------------------------------------------------|-------------------------------------------------------------|-------------------------------------------------------------|-------------------------------------------------|-------------------------------------------|--|--|
|              |                                                                                                    |                                                                                  |                                                                                                    |                                                             |                                                             |                                                             |                                                             |                                                             |                                                             |                                                             |                                                             |                                                             |                                                 | <ul> <li>Load sensor<br/>unit:</li> </ul> |  |  |
|              |                                                                                                    |                                                                                  | Sensor defect                                                                                                    |                                                             |                                                             |                                                             |                                                             |                                                             |                                                             |                                                             |                                                             |                                                             |                                                 |                                           |  |  |
|              |                                                                                                    |                                                                                  | <ul> <li>Load sensor line<br/>(Power supply,<br/>signal, ground):</li> </ul>                                                                                         | Load sensor voltage<br>check:                               | If there is no<br>change, perform an                        |                                                             |                                                             |                                                             |                                                             |                                                             |                                                             |                                                             |                                                 |                                           |  |  |
|              |                                                                                                    | Disconnection<br>fault (Harness,<br>connector)                                   | voltage rises on lift<br>relief.                                                                                                    | installation check or replace the sensor.                   |                                                             |                                                             |                                                             |                                                             |                                                             |                                                             |                                                             |                                                             |                                                 |                                           |  |  |
|              |                                                                                                    | Short or leak<br>fault (Harness,<br>connector)                                   |                                                                                                    |                                                             |                                                             |                                                             |                                                             |                                                             |                                                             |                                                             |                                                             |                                                             |                                                 |                                           |  |  |
|              | <ul> <li>Load sensor no-<br/>load matching<br/>value:<br/>Does not match<br/>actual status (re-<br/>match)</li> <li>Forward tilt auto-<br/>matic fork leveling<br/>does not stop.</li> <li>Tilt angle sensor<br/>unit:</li> <li>Tilt angle sensor</li> </ul> | Follow matching pro-                                                             |                                                                                                    |                                                             |                                                             |                                                             |                                                             |                                                             |                                                             |                                                             |                                                             |                                                             |                                                 |                                           |  |  |
|              |                                                                                                    | cedure to rematch.                                                               |                                                                                                    |                                                             |                                                             |                                                             |                                                             |                                                             |                                                             |                                                             |                                                             |                                                             |                                                 |                                           |  |  |
|              |                                                                                                    | Forward tilt auto-<br>matic fork leveling<br>does not stop                       | Forward tilt auto-<br>matic fork leveling<br>does not stop.                                                                                                    | Forward tilt auto-<br>matic fork leveling<br>does not stop. | Forward tilt auto-<br>matic fork leveling<br>does not stop. | Forward tilt auto-<br>matic fork leveling<br>does not stop. | Forward tilt auto-<br>matic fork leveling<br>does not stop. | Forward tilt auto-<br>matic fork leveling<br>does not stop. | Forward tilt auto-<br>matic fork leveling<br>does not stop. | Forward tilt auto-<br>matic fork leveling<br>does not stop. | Forward tilt auto-<br>matic fork leveling<br>does not stop. | Forward tilt auto-<br>matic fork leveling<br>does not stop. | <ul> <li>Tilt angle sensor<br/>unit:</li> </ul> | Tilt angle sensor                         |  |  |
| control      | (Stops at the posi-                                                                                                    | posi-<br>Titt and a second voltage check:                                        | voltage check:                                                                                                    | If there is no                                              |                                                             |                                                             |                                                             |                                                             |                                                             |                                                             |                                                             |                                                             |                                                 |                                           |  |  |
|              | tion where the auto-                                                                                                    | installation:                                                                    | Tilt angle sensorTilt to forward and<br>backward tilt posi-<br>tions and check the<br>voltage change.Link, installation<br>part destroyed,<br>damagedVoltage change. | installation check or                                       |                                                             |                                                             |                                                             |                                                             |                                                             |                                                             |                                                             |                                                             |                                                 |                                           |  |  |
|              | switch is pressed)                                                                                                    | Link, installation<br>part destroyed,<br>damaged                                 |                                                                                                    | replace the sensor.                                         |                                                             |                                                             |                                                             |                                                             |                                                             |                                                             |                                                             |                                                             |                                                 |                                           |  |  |
|              |                                                                                                    | <ul> <li>Horizontal<br/>matching value<br/>for tilt angle<br/>sensor:</li> </ul> | -                                                                                                    | Follow matching pro-                                        |                                                             |                                                             |                                                             |                                                             |                                                             |                                                             |                                                             |                                                             |                                                 |                                           |  |  |
|              |                                                                                                    | Does not match<br>actual status (re-<br>match)                                   |                                                                                                    |                                                             |                                                             |                                                             |                                                             |                                                             |                                                             |                                                             |                                                             |                                                             |                                                 |                                           |  |  |
|              |                                                                                                    | <ul> <li>Lifting height<br/>switch unit<br/>(2200H):</li> </ul>                  | ON/OFF check with                                                                                                    | Harness check or re-                                        |                                                             |                                                             |                                                             |                                                             |                                                             |                                                             |                                                             |                                                             |                                                 |                                           |  |  |
|              |                                                                                                    | Disconnection<br>fault (internal<br>damage, stuck)                               | analyzer.                                                                                                    | place switch                                                |                                                             |                                                             |                                                             |                                                             |                                                             |                                                             |                                                             |                                                             |                                                 |                                           |  |  |
|              |                                                                                                    | <ul> <li>SAS/OPS con-<br/>troller:</li> <li>Controller defect</li> </ul>         | -                                                                                                    | Replace                                                     |                                                             |                                                             |                                                             |                                                             |                                                             |                                                             |                                                             |                                                             |                                                 |                                           |  |  |